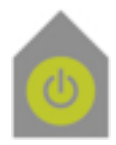

Bildschirmfoto

iHome Newsletter Nummer Vier

## iHome

## **Mac Support**

Beratung . Schulung Wartung . Reparatur

Stefan Wowereit

🗯 Certified Macintosh Technician

| mail | iHome@wowereit.de        |
|------|--------------------------|
| web  | <u>iHome.wowereit.de</u> |

**Tastenkombination Beschreibung** «Apfel/cmd», «alt» & «3» Erstellt ein Abbild des kompletten Schreibtisches, inklusive der Menüleiste und des Dock. «Apfel/cmd», «alt» & «4» Der Mauszeiger wird zum Fadenkreuz, mit dem man oben links beginnend ein Rechteck aufzieht, das den Bereich des Bildschirmfoto markiert. «Apfel/cmd», «alt» & «4» Aus dem Fadenkreuz wird hier eine Kamera, mit der man auf das gewünschte danach Leertaste Fenster klickt. Hier wird das komplette Fenster mit Schatten fotografiert.

Heute mal etwas kurzes ohne Bilder, da es um die Erstellung von

Bildschirmfotos selber geht und das kann man leider nicht fotografieren.

Seite1 von1

Die Bildschirmfotos werden mit dem Namen «Bild» und beginnend bei eins durchnummeriert auf dem Schreibtisch abgelegt.

Bis zum nächsten Mal, einen schönen Tag und noch viel Spaß mit Ihrem Mac wünscht Ihnen

Stefan Wowereit iHome Mac Support